# Cómo resolver dudas y supervisar con >> Blackboard Collaborate DURANTE **UN EXAMEN**

**#Primero PREPARA LA SALA DE BLACKBOARD COLLABORATE** 

Configura una videoconferencia para que comience al menos 15 min. antes del examen.

¿Cómo?

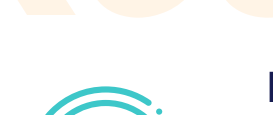

Recuerda

No es necesario conservar evidencias de las sesiones de resolución de dudas o supervisión. En consecuencia, no se deben grabar.

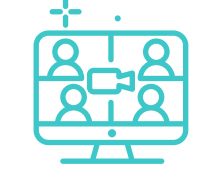

Los estudiantes podrán acceder a la sesión de videoconferencia desde 15 min. antes de la hora de comienzo.

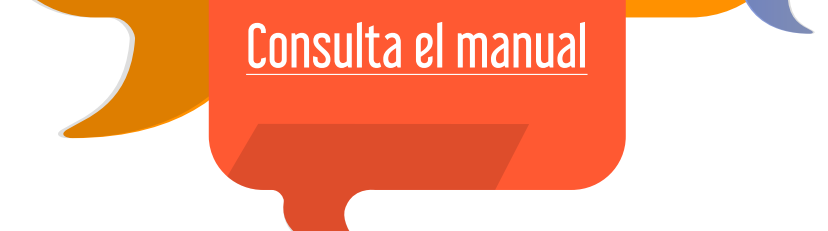

## **RESUELVE LAS DUDAS DE TUS ESTUDIANTES**

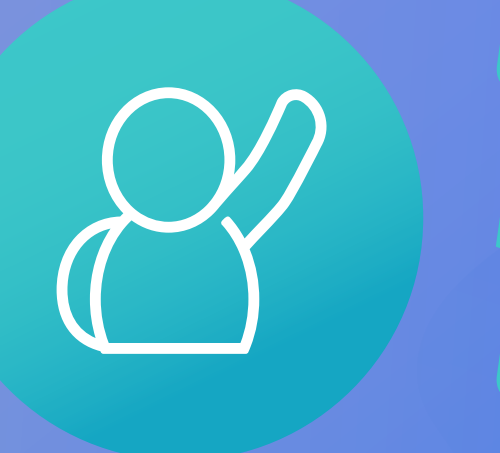

Tus estudiantes podrán solicitarte una consulta "levantando la mano".

Para esto tienen un botón con un icono en la parte inferior de la pantalla.

Cuando lo hagan, te aparecerá un mensaje indicando **quién** ha levantado la mano.

¿Hay algún manual para estudiantes?

> Sí, puedes enviarles este manual

### Chat privado

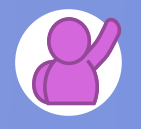

Busca al estudiante que ha levantado la mano en la pestaña "Participantes".

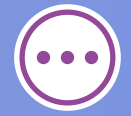

Busca la opción "Enviar mensaje de chat" pulsando el icono con tres puntos.

### Videoconferencia privada

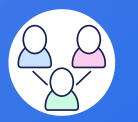

Accede a los grupos de trabajo en la pestaña "Compartir contenido".

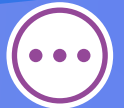

Añade al estudiante y a ti a un grupo en el icono con tres puntos y pulsa "Iniciar".

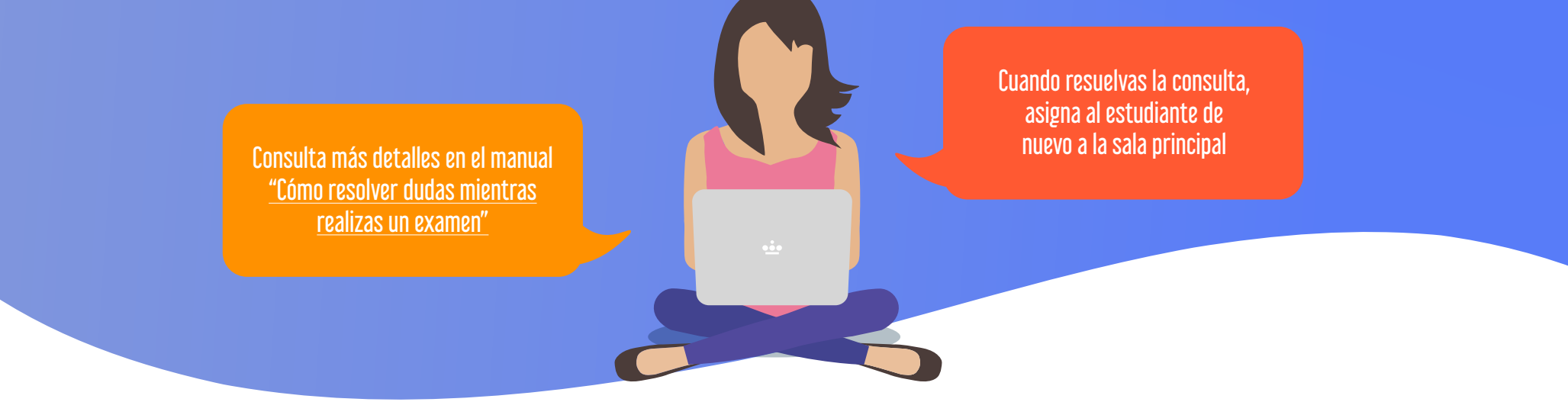

### #Tercero SUPERVISA EL EXAMEN

### Antes del examen

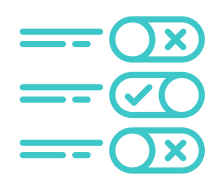

Configura los ajustes de sesión para que los estudiantes puedan Compartir vídeo y Publicar mensajes de Chat.

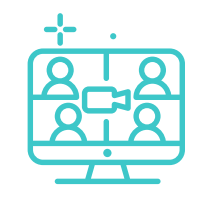

Indica a los estudiantes que deben acceder a la sesión 15 minutos antes del comienzo y activar su cámara.

### Durante el examen

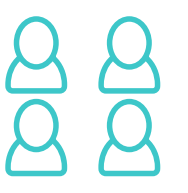

Con el navegador Google Chrome, se mostrarán 4 estudiantes en pantalla, con **Firefox** solo **2**.

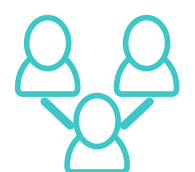

Supervisa a estudiantes concretos asignándoles a un grupo de trabajo con la opción "Actividad personalizada".

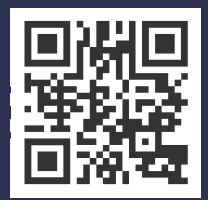

Accede a la versión actualizada de este documento en: https://bit.ly/2z9PWjf @@()()()

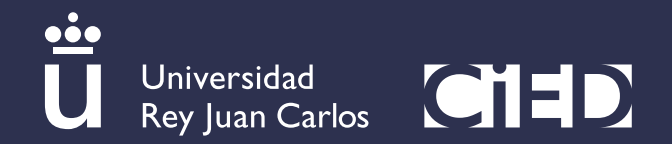

echos obtenidos de freepik.es y flaticon.com. Info